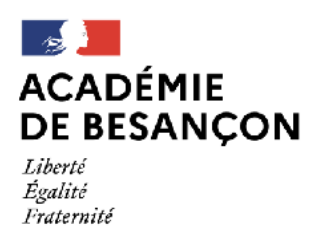

## Problème accès caméra et micro avec Classe VIA

## Version : Kaspersky 10

Certains ont fait remonter un blocage de l'accès au micro et à la caméra avec Classe VIA. Une des raisons possibles vient du fait que Kaspersky classe l'application dans le groupe des applications avec restrictions faibles et bloque l'accès à ces 2 périphériques.

La dernière version de Kaspersky disponible en téléchargement est la version 11 mais certains n'ont pas fait a mise à jour et continuent à utiliser Kaspersky 10. Je vous conseille de faire cette lise à jour (package accessible depuis le widget « Atelech » dans votre espace Pratic+) mais en attendant voici la procédure pour régler le problème. Elle diffère sensiblement de la version 11 mais le principe est le même.

1) Cliquer sur l'icône de Kaspersky (un K vert) dans la barre du bas à droite. Il faut parfois cliquer sur la petite flèche pour la faire apparaître parmi un groupe d'icône.

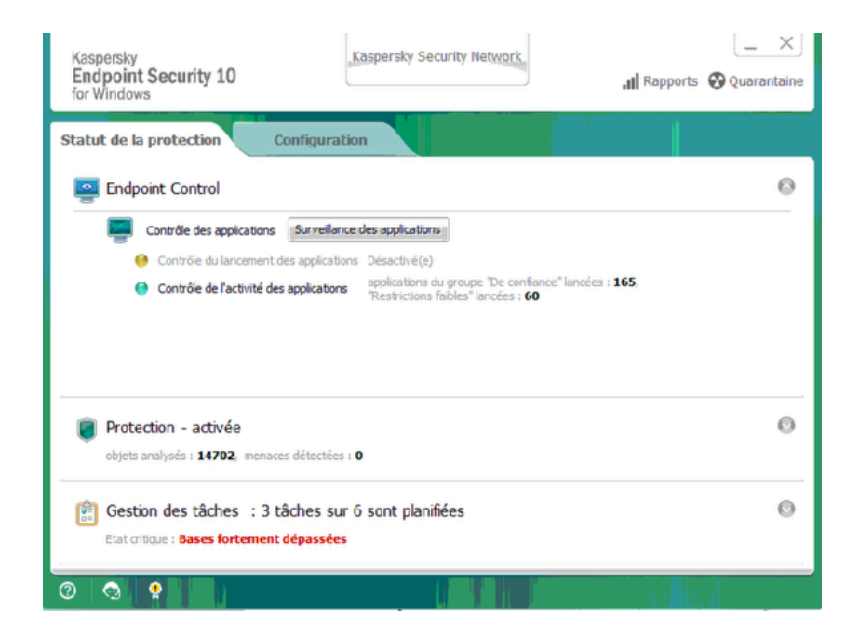

Cliquez ensuite sur « Configuration »

2) Sur l'écran qui apparaît, cliquez sur « Endpoint Protection »

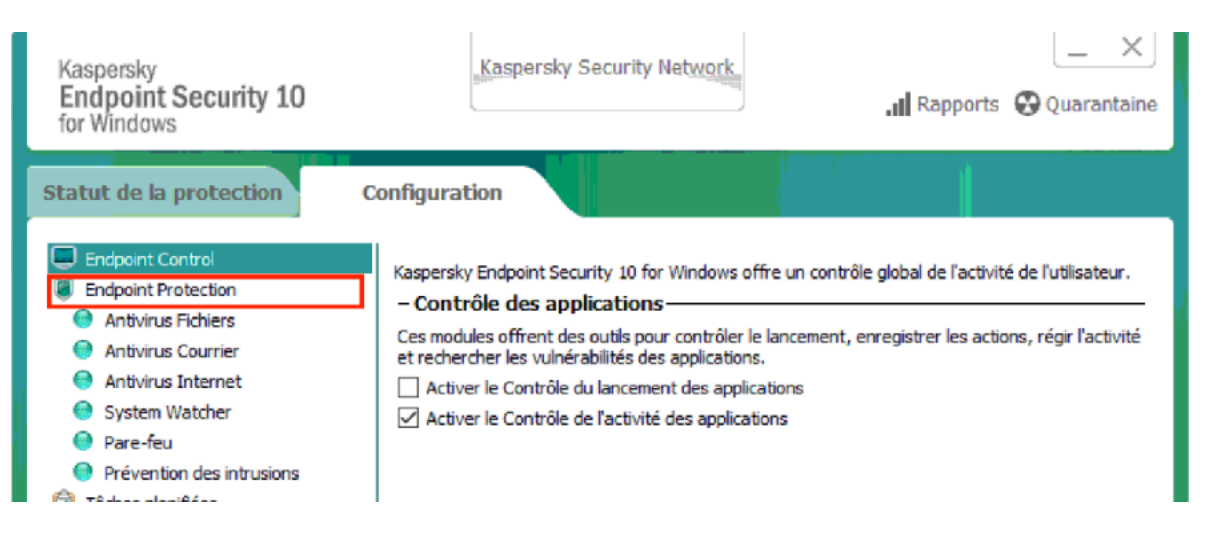

3) Cliquez ensuite sur « **Configuration** » dans la partie « **Exclusions de l'analyse et applications de confiance** » pour accéder à l'écran de configuration des règles des applications.

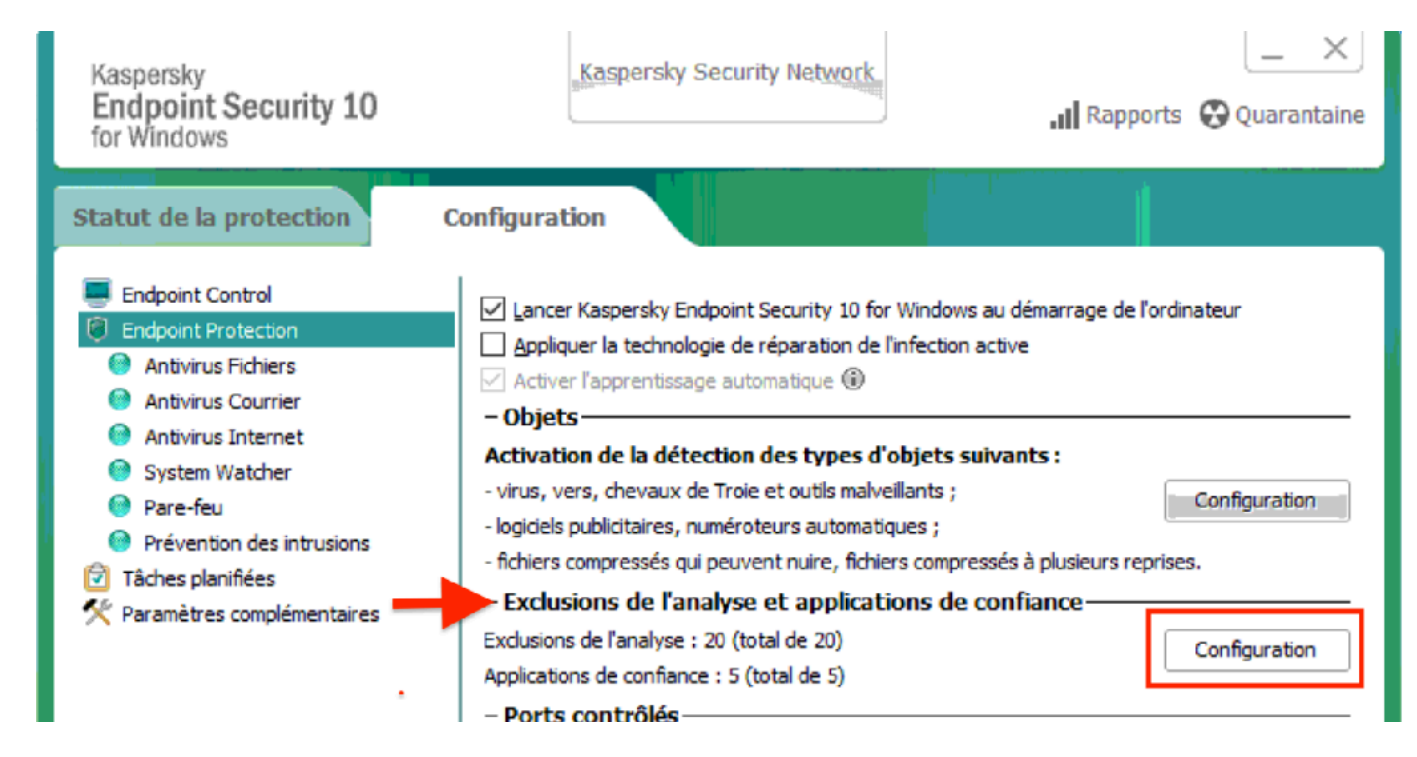

4) Cliquez tout d'abord sur l'onglet « **Applications de confiance** » puis sur « **+ Ajouter** » et enfin choisissez « **Applications…** » dans le menu qui apparait.

| <ul> <li>Zone de confiance</li> <li>Exclusions de l'analyse</li> <li>Applications de confiance</li> <li>Stockage système sécurisé des certificats</li> <li>Aja</li> <li>Applications</li> <li>Parcourir</li> <li>Parcourir</li> <li>Structure</li> <li>Structure</li> <li>St</li></ul> |   |                                                                                                    |                                        |                                                                                                    |
|----------------------------------------------------------------------------------------------------|---|----------------------------------------------------------------------------------------------------|----------------------------------------|----------------------------------------------------------------------------------------------------|
| Exclusions de l'analyse       Applications de confiance       Stockage système sécurisé des certificats         Ajo       Applications       Chemin         Parcourir       %SystemRoot%\system32\svchost.exe         Image: Stockage système       %SystemRoot%\system32\svchost.exe         Image: Stockage système       %SystemRoot%\system32\svchost.exe         Image: Stockage système       %SystemRoot%\system32\svchost.exe         Image: Stockage système       C:\WINDOWS\Eole\cliscribe\logon.exe         Image: Stockage système       C:\WINDOWS\Eole\cliscribe\utilisateur.exe         Image: Stockage système       C:\WINDOWS\Eole\cliscribe\servscribe.exe                                                                                                    | K | Zone de confiance                                                                                                    |                                        |                                                                                                    |
| Ajo       Applications       Chemin         Parcourir       %SystemRoot%\system32\svchost.exe         Image: Structure       %SystemRoot%\system32\svchost.exe         Image: Structure       %SystemRoot%\system32\svchost.exe         Image: Structure       %SystemRoot%\system32\svchost.exe         Image: Structure       %SystemRoot%\system32\svchost.exe         Image: Structure       %SystemRoot%\system32\svchost.exe         Image: Structure       C:\WINDOWS\Eole\cliscribe\ogon.exe         Image: Structure       C:\WINDOWS\Eole\cliscribe\utilisateur.exe         Image: Structure       C:\WINDOWS\Eole\cliscribe\servscribe.exe         Image: Structure       C:\WINDOWS\Eole\cliscribe\servscribe.exe                                                                                                    |   | Exclusions de l'analyse                                                                                                    | Applications de confiance              | Stockage système sécurisé des certificats                                                                                                    |
|                                                                                                    |   | Ajo Appli<br>Parco<br>Parco<br>Pa | cations<br>purir<br>erty System<br>DLL | Chemin<br>%SystemRoot%\system32\svchost.exe<br>%SystemRoot%\system32\osk.exe<br>C:\WINDOWS\Eole\cliscribe\logon.exe<br>C:\WINDOWS\Eole\cliscribe\utilisateur.exe<br>C:\WINDOWS\Eole\cliscribe\servscribe.exe |

5) La fenêtre « **Sélection de l'application** » apparaît avec une liste qui peut varier d'un ordinateur à l'autre. Il faut repérer « **SVI eSolutions** » puis cliquer sur le « + » pour faire apparaître « **Via** ». Il suffit alors de le sélectionner et de cliquer sur « **OK** »

|            |                                            |                                                                                                    | 🗖 🛛 🖓                             |                      |           |     |  |
|------------|--------------------------------------------|----------------------------------------------------------------------------------------------------|-----------------------------------|----------------------|-----------|-----|--|
| <b>K</b> i | Zone de confiance                          |                                                                                                    |                                   |                      |           | x   |  |
| E          | Exclusions de l'analyse Applications de c  | onfiance Stor                                                                                                    | kage système sé                   | curisé des certifica | ts        |     |  |
|            | 🕂 Ajouter 🖉 Modifier 💥 Supprimer           |                                                                                                    |                                   |                      |           |     |  |
|            | Application                                |                                                                                                    | Chemin                            |                      |           |     |  |
|            |                                            |                                                                                                    | %SystemRoot%\system32\sychost_eve |                      |           | ▶ ] |  |
|            | Sélection de l'application                 |                                                                                                    |                                   |                      |           |     |  |
|            |                                            |                                                                                                    |                                   |                      |           |     |  |
|            | Sélectionnez une application dans la liste | e:                                                                                                    | via                               |                      |           |     |  |
|            | Via                                        |                                                                                                    |                                   |                      |           |     |  |
|            | Application                                |                                                                                                    | Editeur                           |                      | ^         |     |  |
|            | via Via Setup                              | SVI eSolutio                                                                                                    | ns inc.                           | C:\Use               | ers\Admir |     |  |
|            | Informations manquantes                    |                                                                                                    |                                   |                      |           |     |  |
|            |                                            |                                                                                                    |                                   |                      |           |     |  |
|            | SVI eSolutions                             |                                                                                                    |                                   |                      |           |     |  |
|            | 👔 Via                                      | SVI eSolutio                                                                                                    | ns                                | C:\Us                | ers\Admir |     |  |
|            |                                            |                                                                                                    |                                   |                      | ~         |     |  |
|            | <                                          |                                                                                                    |                                   |                      | >         |     |  |
|            |                                            |                                                                                                    |                                   |                      |           |     |  |
|            |                                            | , in the second second s | h Life                            |                      |           |     |  |
| Aid        | le                                         |                                                                                                    |                                   | οK                   | Annuler   |     |  |
|            |                                            |                                                                                                    |                                   |                      |           |     |  |

**ATTENTION !** Assurez-vous de sélectionner le bon programme et non pas « **Via Setup** » qui est le programme d'installation.

6) Sélectionnez l'ensemble des options sur l'écran qui apparaît et cliquez sur « OK »

| K Zone de confiance                                                                                                    |                                                                                                    |          | K Zone de confiance                                  |                                                   |
|----------------------------------------------------------------------------------------------------|----------------------------------------------------------------------------------------------------|----------|------------------------------------------------------|---------------------------------------------------|
| Exclusions de l'analyse Applications de con                                                                                                    | nfiance Stockage système sécurisé des certificats                                                                                                    |          | Exclusions de l'analyse Applications de confiance su | todkage système sécurisé des certificats          |
| 🕂 Ajouter 🖉 Modifer 💥 Suppri                                                                                                    | mer                                                                                                    |          | 🗣 Ajouter 🖉 Modifier 🔀 Supprimer                     |                                                   |
| Application                                                                                                    | Chemin                                                                                                    |          | Application                                          | Chemin                                            |
| v 💽 svchost.exe                                                                                                    | %SystemRoot%\system32\svchost.exe                                                                                                    |          | Microsoft PDF Reader Component                       | %SystemRoot%\system32\svchost.exe                 |
| 🗹 📼 osk.exe                                                                                                    | %SystemRoot%\system32\osk.exe                                                                                                    |          | Microsoft PDF Reader Component                       | %SystenRoot%\system32\osk.exe                     |
| 🗹 🗉 Nicros 🐹 Exclusions de l'anal                                                                                                    | lyse pour l'application                                                                                                    |          | Microsoft Property System                            | C:\WINDOWS\Eole\cliscribe\logon.exe               |
|                                                                                                    | e and a statement of the statement of the statement of th |          | IBM ICU I 18N DLL                                    | C:\WINDOWS\Eole\cliscribe\utilisateur.exe         |
| 🗹 📰 servs:                                                                                                    | e .                                                                                                    |          | servisible eve                                       | C:\WINDOWS\Eole\cliscribe\secvscribe.exe          |
| Via: Via                                                                                                    |                                                                                                    |          | 🗹 🦸 Via                                              | C:\Users\Administrateur\AppData\Local\Programs\Vi |
| le pas curveller l'acti     ie pas hritter les res     ie pas surveller l'acti     le pas bloque l'inter.     ie pas analyser le traft     adresses IP distantes     ports distants <u>quelcor</u> | vité de l'application<br>trictions du processus parent (application)<br>ivité des applications enfants<br>action avec l'interface de l'application<br>afic réseau<br>s guelconques<br>pours                                                                                                    |          |                                                      |                                                   |
| Aide                                                                                                    | Concernance Expo                                                                                                    | ortation |                                                      | [Importation] Exportation                         |

Via apparaît maintenant dans la liste des applications de confiance. Fermez la fenêtre avec la croix.

7) Kaspersky vous demande de confirmer votre action. Autorisez la modification en cliquant sur « Oui »

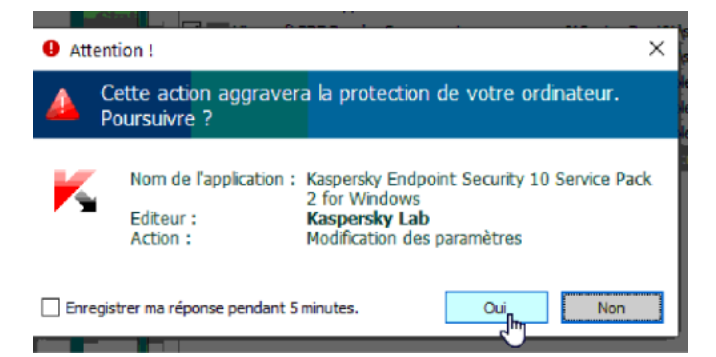

Astuce : cliquez sur la case « Enregistrer ma réponse pendant 5 minutes » vous permettra d'éviter de nouveau cet écran après l'étape 8.

8) Pour s'assurer que vous êtes à l'origine de cette opération, Kaspersky 10 vous demande de vérifier le mot de passe de l'application pour confirmer ce changement. Les informations à entrer sont les suivantes : Nom d'utilisateur -> **KLAdmin** ; Mot de passe -> **desactivation0** (le dernier caractère est le chiffre zéro). Cliquez sur « **OK** » puis sur « **Enregistrer** » pour valider cette modification.

| Kaspersky<br>Endpoint Security 10<br>for Windows                                                                                                    | Kaspersky Security Network                                                                                                    | X                                                                                                    |
|----------------------------------------------------------------------------------------------------|----------------------------------------------------------------------------------------------------|----------------------------------------------------------------------------------------------------|
| Statut de la protection <ul> <li>Endpoint</li> <li>Endpoint</li> <li>Antivir</li> <li>Antivir</li> <li>Antivir</li> <li>Antivir</li> <li>Antivir</li> <li>Syster</li> <li>Pare-f</li> <li>Préver</li> <li>Tâches p</li> <li>Yaramèt</li> </ul> Antivir   Parae-f   Préver   Tâches p   Yaramèt | Configuration   de passe   ter cette opération, saisissez le nom le mot de passe. léfaut du nom d'utilisateur est KLAdmin. KLAdmin d'objets si alveillants ; natiques ; ichiers complexitions de connance : 6 (total de 6) - Ports contrôlés O Contrôler tous les ports réseau © Contrôler uniquement les ports sélectionnés | es au démarrage de l'ordinateur<br>nactive<br>suivants :<br>Configuration<br>ressés à plusieurs reprises.<br>configuration<br>Configuration<br>Configuration |
| 0 🥺 💡                                                                                                    |                                                                                                    | la i <b>A</b> tti. u                                                                                                    |

Classe VIA a maintenant accès au micro et à la caméra.

Bonne visioconférence !